## How to connect Display ST7780v 1.3inch

1. Create Overlay file for NRF5340

\$zephyr/sample/display/lvgl/boards/nrf5340pdk\_nrf5340\_cpuapp.overlay

CONFIG\_SPI=y CONFIG\_SPI\_1=y

CONFIG\_ST7789V=y

CONFIG\_LVGL\_DISPLAY\_DEV\_NAME="ST7789V" CONFIG\_LVGL\_COLOR\_DEPTH\_16=y CONFIG\_ST7789V\_RGB565=y CONFIG\_LVGL\_HOR\_RES\_MAX=240 CONFIG\_LVGL\_VER\_RES\_MAX=240 CONFIG\_LVGL\_VDB\_SIZE=10 CONFIG\_LVGL\_BITS\_PER\_PIXEL=16 CONFIG\_LVGL\_DPI=130 CONFIG\_LVGL\_COLOR\_16\_SWAP=y

Create configuration file nrf5340pdk\_nrf5340\_cpuapp.conf
 \$zephyr/sample/display/lvgl/boards/nrf5340pdk\_nrf5340\_cpuapp.conf

```
/*
* Copyright (c) 2019 Jan Van Winkel <jan.van_winkel@dxplore.eu>
* Copyright (c) 2019 PHYTEC Messtechnik GmbH
* SPDX-License-Identifier: Apache-2.0
*/
&spi1 {
      status = "okay";
      cs-gpios = <&gpio0 10 GPIO_ACTIVE_LOW>; /* D10 */
      st7789v@0 {
             compatible = "sitronix,st7789v";
             label = "ST7789V";
             spi-max-frequency = <2000000>;
             reg = <0>;
             cmd-data-gpios = <&gpio0 9 GPIO_ACTIVE_LOW>;
             reset-gpios = <&gpio0 8 GPIO ACTIVE LOW>;
             width = <240>:
```

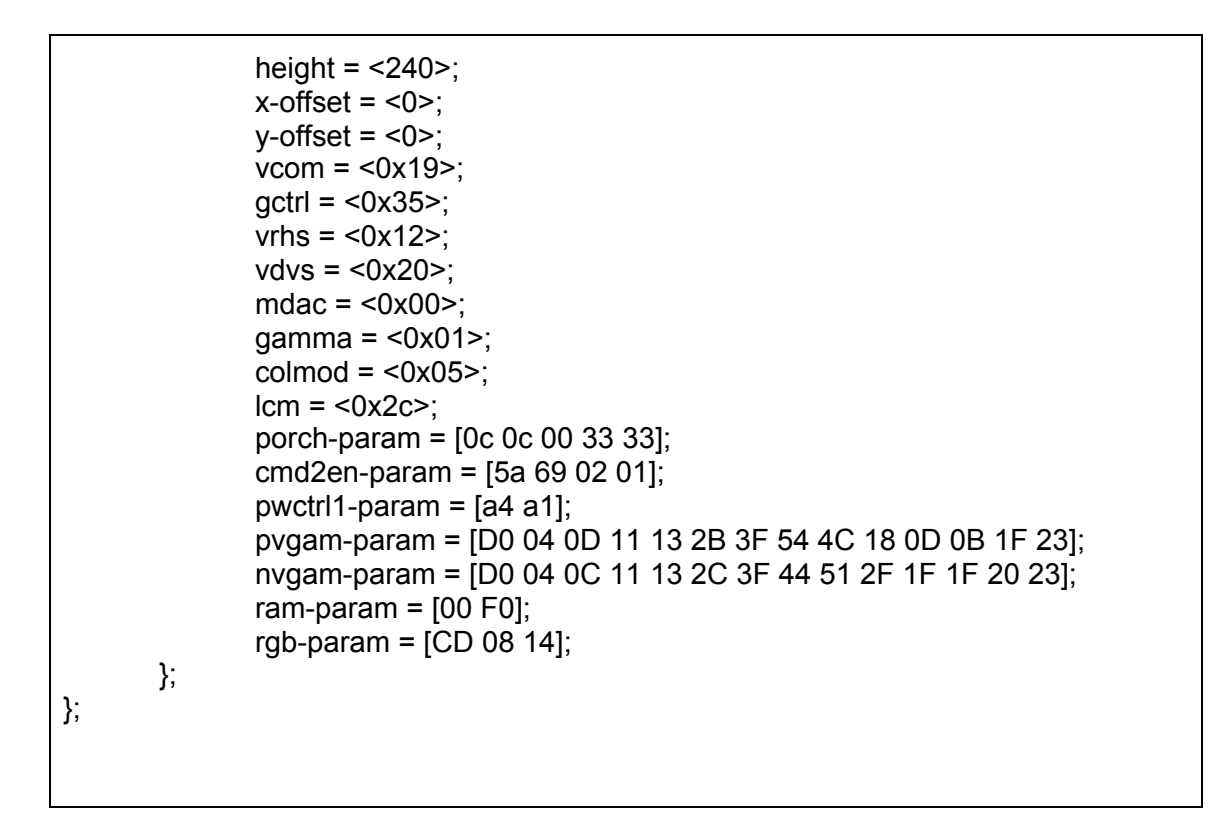

3. Add spi module in file nrf5340pdk\_nrf5340\_cpuapp.dts (\$sdk\_folder)\ncs\v1.4.1\zephyr\boards\arm\nrf5340dk\_nrf5340\nrf5340pdk\_nrf5340\_cpuapp.dts

```
#include <nordic/nrf5340 cpuapp gkaa eng a.dtsi>
#include "nrf5340_cpuapp_common.dts"
/{
       model = "Nordic NRF5340 PDK NRF5340 Application";
       compatible = "nordic,nrf5340-pdk-nrf5340-cpuapp";
       chosen {
              zephyr,sram = &sram0_image;
              zephyr,flash = &flash0:
              zephyr,code-partition = &slot0 partition;
              zephyr,sram-secure-partition = &sram0_s;
              zephyr,sram-non-secure-partition = &sram0 ns;
       };
};
&spi1 {
       compatible = "nordic,nrf-spim";
       status = "okay";
       sck-pin = <11>:
       miso-pin = <12>;
```

mosi-pin = <13>; };

4. Connect NRF5340 and Display follow the table

| NRF5340 | Display      |  |  |
|---------|--------------|--|--|
| P0.8    | RESET or RES |  |  |
| P0.9    | DC or RS     |  |  |
| P0.10   | CS           |  |  |
| P0.11   | SCK          |  |  |
| P0.13   | SDA          |  |  |
| 3.3V    | VCC and Vio  |  |  |
| GND     | GND          |  |  |

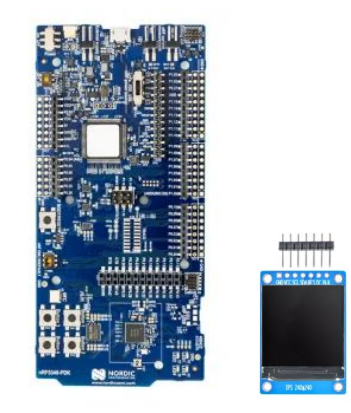

5. Compile and upload

| RF Connect v | 3.6.1                                                                                                    | 19-  |   |
|--------------|----------------------------------------------------------------------------------------------------|------|---|
| APPS         | SETTINGS                                                                                                    |      |   |
| 8            | General tool for development and testing with Bluetooth Low Energy official, v2.4.2                         | Open | • |
| Λ            | Getting Started Assistant Guide to set up the nRF Connect SDK Update                                        | Open |   |
| <b>A</b>     | Programmer                                                                                                  | 0    |   |
| IJ,          | Tool for flash programming of nRF SoCs<br>official, v1.4.8                                                  | Open |   |
| ø            | Toolchain Manager<br>Install and manage tools to develop with the nRF Connect SDK (NCS)<br>official, v0.9.0 | Open | • |
|              | Direct Test Mode                                                                                            |      |   |

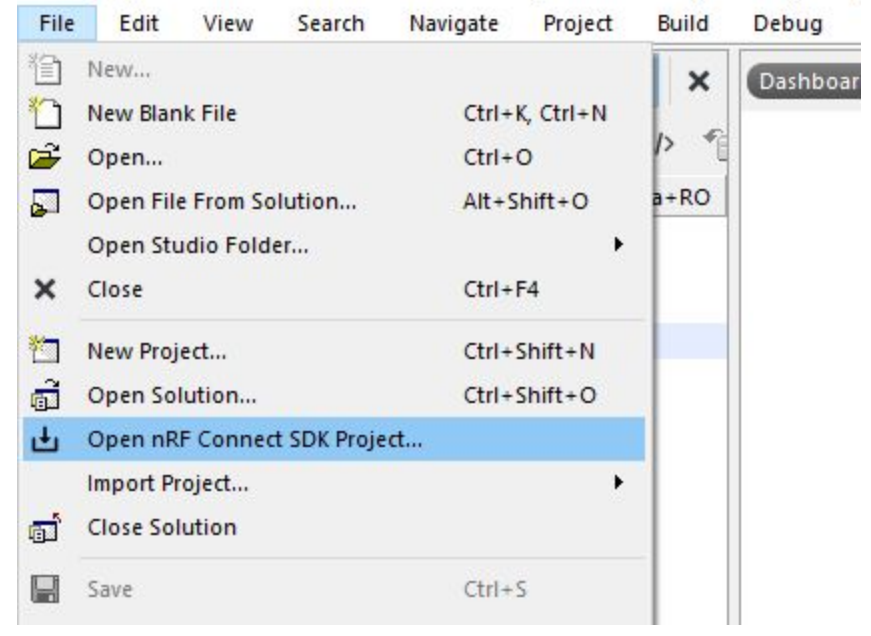

display - SEGGER Embedded Studio for ARM (Nordic Edition) V5.10d (64-bit)

| SEGGER Embedded Studio                        |                  |                                |     |     |
|-----------------------------------------------|------------------|--------------------------------|-----|-----|
| nRF Connect Options                           |                  |                                |     |     |
| nRF Connect SDK Release:                      |                  | nRF Connect Toolchain Version: |     |     |
| 1.4.1 (C:/Users/Wa/ncs/v1.4.1)                | -                | 1.4.1                          | •   |     |
| Projects:                                     |                  |                                | -   | -   |
| lvgl                                          |                  |                                | ( - | - 1 |
| 3 Getting Started 🛛 Short Range 🗌 Cellular 🔲  | Drivers / Periph | neral 🔲 Other Nordic Projects  |     |     |
| nrf5340pdk_nrf5340_cpuapp                     |                  |                                | E   | - 1 |
| 🛛 Nordic Thingy 🛛 Nordic kits 🗌 3rd party kit | s                |                                |     |     |
|                                               |                  |                                |     |     |
| Build Directory                               |                  |                                |     |     |

Please select project name lvgl from

| → ~ ↑ 📙 > Wa >                                                                                                    | ncs > v1.4.1 > zephyr > samp                                                                                      | les > display                                            |                                                               |                      |   |       |   |
|----------------------------------------------------------------------------------------------------|----------------------------------------------------------------------------------------------------|----------------------------------------------------------|---------------------------------------------------------------|----------------------|---|-------|---|
| ganise 👻 New folder                                                                                                    |                                                                                                    |                                                          |                                                               |                      |   |       |   |
| N                                                                                                    | lame                                                                                                    | Date modified                                            | Туре                                                          | Size                 |   |       |   |
| P Quick access<br>☐ Desktop                                                                                                    | cfb<br>cfb_custom_font                                                                                            | 29/12/2020 00:47<br>29/12/2020 00:47<br>29/12/2020 00:47 | File folder<br>File folder<br>File folder                     |                      |   |       |   |
| 🗄 Documents 🛛 🖈                                                                                                    | grove display                                                                                                    | 29/12/2020 00:47                                         | File folder                                                   |                      |   |       |   |
| 📰 Pictures 🛛 🖈 👖                                                                                                    | lvgl                                                                                                    | 04/01/2021 16:49                                         | File folder                                                   |                      |   |       |   |
| ncs 🖈                                                                                                    |                                                                                                    |                                                          |                                                               |                      |   |       |   |
| SEGGER Embedded Studio                                                                                                    |                                                                                                    |                                                          |                                                               |                      |   |       |   |
|                                                                                                    |                                                                                                    |                                                          |                                                               |                      |   |       |   |
| 🔊 nRF Cor                                                                                                    | nnect Options                                                                                                    |                                                          |                                                               |                      |   |       |   |
| RF Connect SDK Rele                                                                                                    | nnect Options                                                                                                    | n                                                        | F Connect Toolch                                              | ain Version:         |   |       |   |
| RF Connect SDK Rele                                                                                                    | ease:<br>ease:                                                                                                    | in<br>E                                                  | F Connect Tookh<br>.4.1                                       | ain Version:         | - |       |   |
| RF Connect SDK Rel<br>1.4.1 (C:/Users/Wa/n                                                                                                    | nnect Options<br>ease:<br>ics/v1.4.1)                                                                             | in<br>L                                                  | F Connect Tookh<br>.4.1                                       | ain Version:         | × |       |   |
| RF Connect SDK Rel<br>1.4.1 (C:/Users/Wa/n<br>tojects:<br>Ivgl                                                                                                    | nnect Options<br>ease:<br>ecs/v1.4.1)                                                                             | nf<br>L                                                  | F Connect Tookh<br>.4.1                                       | ain Version:         |   |       | - |
| RF Connect SDK Rel<br>1.4.1 (C:/Users/Wa/n                                                                                                    | nnect Options<br>ease:<br>hts/v1.4.1)                                                                             | an<br>L                                                  | F Connect Toolch                                              | ain Version:         | - |       | - |
| RF Connect SDK Rele<br>1.4.1 (C:/Users/Wa/n<br>tojects:<br>lvgl<br>Getting Flarted 21                                                                                                    | ease:<br>ease:<br>ess/v1.4.1)                                                                                     | Drivers / Peripheral                                     | F Connect Toolch<br>.4.1<br>Other Nordic Proj                 | ain Version:         |   |       | - |
| RF Connect SDK Rele<br>1.4.1 (C:/Users/Wa/n<br>Nojects:<br>Ivgl<br>Getting Flored Si<br>oard Name:                                                                                                    | ease:<br>ease:<br>ecs/v1.4.1)                                                                                     | Drivers / Peripheral                                     | F Connect Toolch<br>.4.1<br>Other Nordic Proj                 | ain Version:         |   |       | - |
| RF Connect SDK Rele<br>1.4.1 (C:/Users/Wa/n<br>rojects:<br>Ivgl<br>Getting Function (2)<br>Relevant (2)<br>Getting Function (2)<br>Relevant (2)<br>RF Connect SDK Relevant (2)<br>RF Connect SDK Relevant (2)<br>R                                                                                           | ease:<br>ease:<br>eas/v1.4.1)                                                                                     | Drivers / Peripheral                                     | F Connect Toolch<br>.4.1<br>Other Nordic Proj                 | ain Version:<br>ects |   |       | - |
| RF Connect SDK Rele<br>1.4.1 (C:/Users/Wa/n<br>Nojects:<br>Ivgl<br>3 Getting Started @<br>Noard Name:<br>nrf5340pdk_nrf5340_                                                                                                    | ease:<br>eas/v1.4.1)                                                                                              | Drivers / Peripheral                                     | F Connect Tookh<br>.4.1<br>Other Nordic Proj                  | ain Version:<br>ects |   | · ·   | - |
| RF Connect SDK Rele<br>1.4.1 (C:/Users/Wa/n<br>rojects:<br>lvgl<br>3 Getting Started @<br>toard Name:<br>nrf5340pdk_nrf5340_<br>1 Nordic Thingy Ø                                                                                                    | ease:<br>ecs/v1.4.1)<br>Short Bange Cellular (<br>cpuapp                                                          | Drivers / Peripheral                                     | F Connect Tookh<br>.4.1<br>Other Nordic Proj                  | ain Version:         | 2 | ¥ •   | - |
| RF Connect SDK Rele<br>1.4.1 (C:/Users/Wa/n<br>rojects:<br>lvgl<br>3 Getting Started 2<br>deard Name:<br>nrf5340pdk_nrf5340_<br>3 Nordic Thingy 2                                                                                                    | ease:<br>ecs/v1.4.1)<br>Short Pange Cellular (<br>cpuapp<br>Nordic kits 3rd party (                               | Drivers / Peripheral                                     | F Connect Toolch<br>.4.1<br>Other Nordic Proj                 | ain Version:<br>ects |   | ¥ •   | - |
| RF Connect SDK Rele<br>1.4.1 (C:/Users/Wa/n<br>rojects:<br>lvgl<br>3 Getting Storted 2<br>coard Name:<br>nrf5340pdk_nrf5340_<br>3 Nordic Thingy 2<br>coard Line Corry                                                                                                    | ease:<br>ecs/v1.4.1)<br>Short Page Cellular (<br>cpuapp<br>Nordic kits 3rd party (                                | Drivers / Peripheral                                     | F Connect Toolch<br>.4.1<br>Other Nordic Proj                 | ain Version:<br>ects |   | ( ) . | - |
| RF Connect SDK Rele<br>1.4.1 (C:/Users/Wa/n<br>rojects:<br>lvgl<br>3 Getthe Started 2<br>oard Name:<br>nrf5340pdk_nrf5340_<br>3 Nordic Thingy 2<br>auid Directory<br>C:/Users/Wa/ncs/v1.4                                                                                                    | ease:<br>ecs/v1.4.1)<br>Short Bange Cellular (<br>cpuapp<br>Nordic kits 3rd party (                               | Drivers / Peripheral                                     | F Connect Toolch<br>.4.1<br>Other Nordic Proj<br>f5340_cpuapp | ain Version:<br>ects | - |       | - |
| RF Connect SDK Rele<br>1.4.1 (C:/Users/Wa/n<br>rojects:<br>lvgl<br>3 Getting Storted 2<br>soard Name:<br>nrf5340pdk_nrf5340_<br>3 Nordic Thingy 2<br>solution Storted<br>4 Nordic Thingy 2<br>solution Storted<br>3 Nordic Thingy 2<br>solution Storted<br>4 Nordic Thingy 2<br>solution Storted<br>5 Nordic Thingy 2<br>solution Storted<br>5 Nordic Thingy 2<br>solution Storted<br>5 Nordic Thingy 2<br>solution Storted<br>5 Nordic Thingy 2<br>solution Storted<br>5 Nordic Thingy 2<br>solution Storted<br>5 Nordic Thingy 2<br>Storted<br>5 Nordic Thingy 2<br>Storted<br>5 Nordic Thingy 3<br>5 Nordic Thingy 3<br>5 N | nnect Options ease: ecs/v1.4.1) Short Bange  Cellular  cpuapp Nordic kits  3rd party  1.1/zephyr/samples/display, | Drivers / Peripheral                                     | F Connect Toolch<br>.4.1<br>Other Nordic Proj<br>f5340_cpuapp | ain Version:<br>ects | - |       | - |

## (\$sdk\_folder)\ncs\v1.4.1\zephyr\samples\display\lvgl

## 6. Build

🗇 Ivgl - SEGGER Embedded Studio for ARM (Nordic Edition) V5.10d (64-bit) - Licensed to wasan wiyarun - Zanegrowth

| Project Explorer                                                                                                    | * <b>H</b>       | Build zephyr/zephyr.elf<br>Rebuild zephyr/zephyr.elf<br>Clean zenhyr/zephyr.elf | F7<br>Alt+F7    |                 |
|----------------------------------------------------------------------------------------------------|------------------|---------------------------------------------------------------------------------|-----------------|-----------------|
| Project Items C                                                                                                    | oc 🖌             | Build Solution                                                                  | Shift+F7        | Jan Van Win     |
| Solution 'lvgi'     D     D     dts files 4 files, modified options     J     Solution 'build'                                                                                                    |                  | Rebuild Solution<br>Clean Solution                                              | Alt+Shift+F7    | fier: Apache    |
| Project 'all'  Project 'app/libapp.a'  Control of the second second sec | * <mark>*</mark> | Compile main.c                                                                  | Ctrl+F7         | lay.h>          |
| C_COMPILER_app The                                                                                                    | ►.a              | Build and Debug                                                                 | Ctrl+T, F5      |                 |
| Output Files     Iibapp.a                                                                                                    | !#               | Build and Run                                                                   | Ctrl+T, Ctrl+F5 |                 |
| Project 'modules/lvgl/libmodules_li                                                                                                    | 1                | Cancel Bulld                                                                    | Ctri+.          | IG LOG DEFAI    |
| Project 'modules/nordic/libmodules_                                                                                                    | ÷.2              | Build Configurations                                                            |                 | n>              |
| Project 'modules/nrf/drivers/hw_cc310/l                                                                                                    |                  | Set Active Build Configuration                                                  | +               | P);             |
| Project modules/htt/llb/tatal_error/lib                                                                                                    |                  | Batch Build                                                                     | +               |                 |
| Project 'zephyr/arch/arch/arm/core/aarc                                                                                                    |                  | Parallel and Unity Build                                                        | •               | - 011           |
| Project 'zephyr/arch/arch/arm/core/aarc                                                                                                    |                  |                                                                                 |                 | $[11] = \{0\};$ |
| Project 'zephyr/arch/arch/arm/core/aarc                                                                                                    |                  | Show Build Log                                                                  | Ctrl+B, Ctrl+T  | evice *displ    |
| Project 'zephyr/arch/common/libarch_c                                                                                                    |                  |                                                                                 | lv_obj_t *hel   | lo_world_labe   |

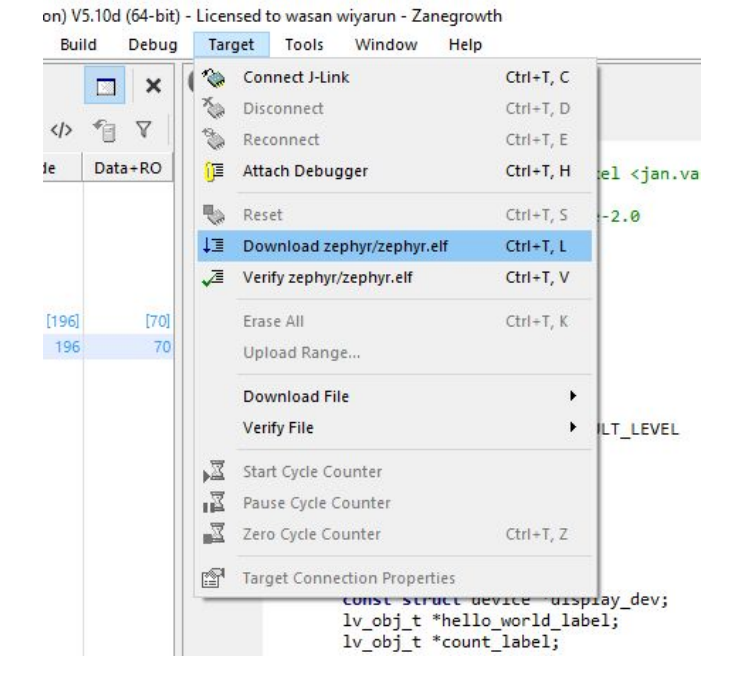

## Output

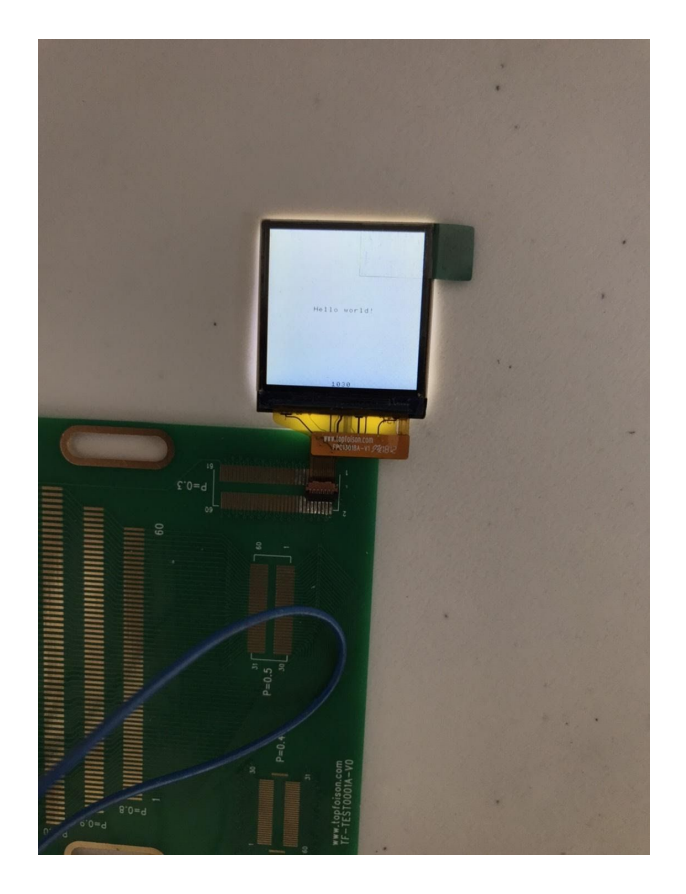